# Hvordan reservere tid med klippekort?

Alle som har klippekort må reservere tid via Min side på kjennfolkebad.no.

#### For deg som har kjøpt klippekort i kassen

Har du kjøpt klippekort i resepsjonen på Kjenn Folkebad er det viktig at du får kontrollert at klippekortet ditt har registrert mobiltelefonnummer og e-post. Henvend deg gjerne i resepsjonen på Kjenn Folkebad med klippekortet så får vi registrert dette med riktige kontaktdetaljer slik at du vil kunne reservere tid på nettsiden.

#### For deg som har kjøpt klippekort på kjennfolkebad.no

Har du kjøpt klippekort via kjennfolkebad.no vil du kunne logge deg inn å følge beskrivelsen under.

#### Min side

I høyre hjørnet på nettsiden finner dere ikonet for min side \_\_\_\_\_. Trykk på ikonet.

| Lørenskog kommune | KLIPPEKORT BESTILL BILLETTER OM OSS | F (2) |
|-------------------|-------------------------------------|-------|
|                   |                                     |       |

Som en registrert bruker vil du her kunne logge deg inn med e-post eller mobiltelefonnummer samt passord.

| Logg inn eller opprett en konto                                      | C |
|----------------------------------------------------------------------|---|
| Registrerte kunder<br>Hvis du har en konto hos oss, kan du logge inn |   |
| Mobilnummer/e-postadresse *                                          |   |
| Passord *                                                            |   |
| Glemt passord?                                                       |   |
| Logg inn                                                             |   |

For deg som har kjøpt klippekort i kassen trykk på Glemt passord knappen. Du vil her få tilsendt en melding med engangspassord på SMS eller e-post dette må registreres før du legger inn nytt selvvalgt passord to ganger.

| Glemt passord                |  |  |
|------------------------------|--|--|
| Mobilnummer/e-postadresse *  |  |  |
|                              |  |  |
|                              |  |  |
| Fortcott                     |  |  |
| TUIBELL                      |  |  |
| Tilbake til innloggingssiden |  |  |

Når du er innlogget vil du se at initialene dine står på Min side knappen. Trykk på ikonet.

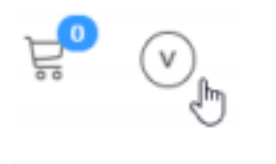

Velg bruk reserver tid.

| Ë         | 1   |
|-----------|-----|
|           |     |
| Reserver  | tid |
| Min profi |     |
| Logg ut   |     |
|           |     |

Under knappen reserver vil du få mulighet til å booke tid til:

- Mosjonssvømming
- Bad og lek
- Morgenbad
- Pensjonistsvømming

| Reservasjoner                                                                   |                                |                                            |                               |                               | Reserver                  |                    |                           |
|---------------------------------------------------------------------------------|--------------------------------|--------------------------------------------|-------------------------------|-------------------------------|---------------------------|--------------------|---------------------------|
| Billetter                                                                       |                                |                                            |                               |                               |                           | Velg uke           | 22                        |
| Morgenbad/mosjonssvømming - fredag<br>Kjenn folkebad<br>01.06.2021 - 30.06.2021 | Mandag<br><b>31. mai</b>       | Tirsdag<br><b>01. juni</b>                 | Onsdag<br><b>02. juni</b>     | Torsdag<br>03. juni           | Fredag<br>04. juni        | Lørdag<br>05. juni | Søndag<br><b>O6. juni</b> |
| Pensjonistsvømming - onsdag<br>Kjenn folkebad                                   |                                | 16:00<br>—<br>17:30<br>6 igjen             | 16:00<br>                     | 16:00<br>                     | 16:00<br>17:30<br>6 igjen | 11:00<br>          | 11:00<br>                 |
| 01.06.2021 - 30.06.2021                                                         |                                | 17:45<br>                                  | 17:45<br>                     | 17:45<br>                     | 17:45<br>                 | 12:45<br>          | 12:45<br>                 |
| Mosjonssvømming<br>Kjenn folkebad<br>01.06.2021 - 30.06.2021                    |                                | 19:30<br><br>21:00<br>6 igjen              | 19:30<br><br>21:00<br>6 igjen | 19:30<br><br>21:00<br>6 igjen |                           | 14:30<br><br>16:00 | 14:30<br><br>16:00        |
| Bade og lek i bassenget<br>Kjenn folkebad<br>01.06.2021 - 30.06.2021            | Tilgjengelige ti               | dsluker per dag                            | ; i valgt uke                 |                               |                           |                    |                           |
|                                                                                 |                                |                                            |                               |                               |                           |                    |                           |
|                                                                                 | Brukt 3 av 10<br>Reserver tid: | billett 10 klip<br>D<br>spunkt med dette k | pp<br>ortet                   |                               |                           |                    |                           |

## Når type svømming er valgt får du opp tilgjengelige tider. Velg ønsket tid.

| Mandag         | Tirsdag                        | Onsdag                    | Torsdag                   |
|----------------|--------------------------------|---------------------------|---------------------------|
| <b>31. mai</b> | <b>01. juni</b>                | <b>02. juni</b>           | 03. juni                  |
|                | 16:00<br>—<br>17:30<br>6 igjen | 16:00<br>17:30<br>6 igjen | 16:00<br>                 |
|                | 17:45<br>                      | 17:45<br>19:15<br>6 igjen | 17:45<br>19:15<br>6 igjen |
|                | 19:30                          | 19:30                     | 19:30                     |
|                |                                |                           |                           |
|                | 21:00                          | 21:00                     | 21:00                     |
|                | 6 igjen                        | 6 igjen                   | 6 igjen                   |

Til slutt velg klippekortet.

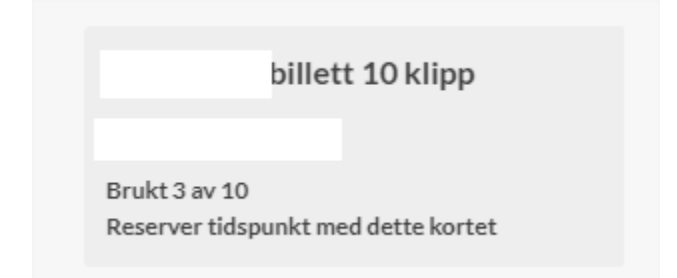

### Bekreft tidspunktet og tiden reserveres.

| $\bigcirc$                                                | $\bigcirc$            |
|-----------------------------------------------------------|-----------------------|
|                                                           | Tid reservert!        |
| Er du sikker på at du vil reservere på dette tidspunktet? | Reservasjon fullført! |
| Nei Ja                                                    | ОК                    |

Du vil nå motta en bekreftelse på SMS og/eller e-post som benyttes for å skanne i adgangskontrollen på Kjenn Folkebad.

|                                                                                                    | Takk for reservasjonen, håper at du blir fornøyd.                                                          |
|----------------------------------------------------------------------------------------------------|----------------------------------------------------------------------------------------------------|
|                                                                                                    | Reservasjonsnummer:<br>25                                                                                  |
| Reservasjon gjort til Enkeltbillett.<br>Dato: 30.10.2020. Fra 08:00:00 til<br>09:00:00Klikk på denne linken for å<br>hente billett som skal skannes ved<br>inngang: https:// | ■ ※ ■<br>※ 薄色<br>■ 未起                                                                                      |
| grkode?<br>ID=&RESERVATION=e4ZbW4YumQm<br>NAHVxq38SQ                                                                                                    | Dato: 30.10.2020<br>Tel: 08:00-09:00<br>Billattee mà cicrises et aller francises cà emertitale/on/natifice |
| Hilsen                                                                                                    | Vi ønsker deg en fin dag!                                                                                  |